## Uitleg toegang MDT-portal

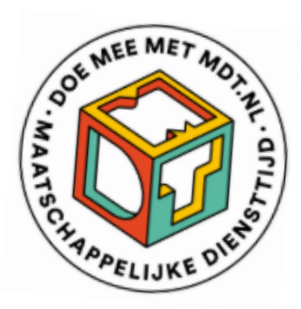

## Toegang krijgen tot de MDT-portal

De MDT-portal is een beveiligde omgeving die toegankelijk is voor de projectleider en maximaal 3 andere projectmedewerkers waarvan het e-mailadres is opgenomen in de Verian Security Group. Verian gebruikt hiervoor de 2 e-mailadressen van de contactpersonen die aan Verian zijn opgegeven door de subsidieverstrekker (ronde 4 en 5a), door de penvoerder via de Vragenlijst na Verlening (MDT 2023) of via een formulier bij de Welkomstmailing (MDT 2024).

Een extra autorisatie of een wijziging kan alleen per e-mail worden aangevraagd bij de Verian Helpdesk via <u>mdt@veriangroup.com</u>.

Wie voor de eerste keer in de MDT-portal wil inloggen, moet een aantal stappen doorlopen om toegang te krijgen tot de verschillende onderdelen. Deze stappen beschermen de persoonsgegevens van de deelnemers. Nadat alles is ingesteld en alle stappen de eerste keer doorlopen zijn, gaat het proces de volgende keren sneller.

Voor toegang tot de MDT-portal

- → Klik op deze link: <u>https://mdtportal.tns-nipo.com</u>
- → Vul het emailadres in dat bij Verian bekend en druk op Wachtwoord vergeten?
- → Je ontvangt een e-mail met een link om een nieuw wachtwoord in te stellen.

Als je geen e-mail ontvangt, kijk dan eerst in je spamfolder. Heb je daar ook geen mail ontvangen dan is jouw e-mailadres mogelijk niet (of niet correct) geregistreerd. Neem in dit geval contact op met de MDT-helpdesk.

- → Klik op de link en stel een wachtwoord in naar keuze. Het wachtwoord moet bestaan uit minimaal een speciaal teken en een cijfer.
- → Ga opnieuw naar de inlogpagina en log in.

| Inloggen    |                      |  |  |
|-------------|----------------------|--|--|
|             |                      |  |  |
| E-mail:     |                      |  |  |
|             |                      |  |  |
| Wachtwoord: |                      |  |  |
|             |                      |  |  |
| Log in      |                      |  |  |
|             | Wachtwoord vergeten? |  |  |

Toets je per ongeluk 3 keer een verkeerd wachtwoord in? Dan wordt je account vanwege veiligheidsredenen geblokkeerd. Stel in dat geval opnieuw je wachtwoord in volgens bovenstaande stappenplan.

Via de MDT-portal krijg je ook toegang tot het dashboard met de resultaten van het jongerenonderzoek en de statistieken van jullie deelnemers. Deze zijn in het menu via *Jongerenvragenlijst* en *Statistieken* te vinden. Voor deze dashboards is een aparte inlogactie nodig. Je klikt op Jongerenvragenlijst of Statistieken en vervolgens op *Aanmelden* (of *Sign in*).

| verian                  | Welkom                           |
|-------------------------|----------------------------------|
| Formerly Kantar Public  | Welkom bij de MDT webapplicatie. |
| i≣ Deelnemers           |                                  |
| Jongeren<br>vragenlijst |                                  |
| 년 Statistieken          |                                  |

Alle MDT-portal accounts zijn persoonsgebonden. Het wachtwoord is bedoeld voor gebruik op het specifieke toestel van de geautoriseerde persoon en kan niet gedeeld worden met of gebruikt worden door anderen.

## Meer informatie of contact?

Zie de <u>MDT-Toolkit</u> (onder het kopje MDT-onderzoek) voor meer uitleg, handleidingen en instructies.

Voor vragen en ondersteuning kun je terecht bij de MDT-Helpdesk.

## Bereikbaarheid Verian Helpdesk | MDT-onderzoek

- Telefonisch: 020 - 721 80 45 of 020 - 793 02 70 (elke werkdag tussen 14.00 en 16.00 uur)

- Via e-mail: <u>mdt@veriangroup.com</u>

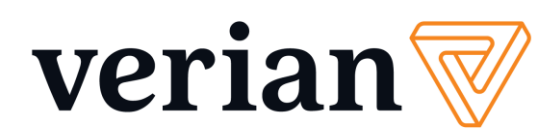